# 1.1 INFORMANDO AS MEDIDAS TOMADAS

a. Para atualizar os dados de uma FICAI, utilizar o menu Conselho Tutelar, submenu FICAI:

| 8                 |              |                               | Ficha d            | FICAI<br>e Comunicação | On Line<br>de Aluno I | infrequente |
|-------------------|--------------|-------------------------------|--------------------|------------------------|-----------------------|-------------|
| Administração Ta  | belas Escola | Conselho Tutelar Ministério I | Público Relatórios | Utilitários Ajuda      | Sair do siste         | ma          |
| de Centre a State | NEW YORK     | Consulta de Aluno             | The second second  |                        |                       | 15 A -      |
| ****              |              | Consulta de FICAIs por Aluno  | Provide States     |                        |                       | 18/11       |
| tema              |              | FICA                          |                    |                        |                       | 网目在         |
| Histórico         | das altera   | Reencaminhamento da FICA      |                    |                        |                       | AT IN       |
| 21/07             | Criado o     | Medidas Tomadas               | bligg o trag       | idag para si           | Todon on              |             |
| 51/07 -           | *** Sendo    | Consulta FICAIs Recebidas     | DIICO E CIAZ.      | idos para ca           | codos os              | TELACOTIOS  |
| S. A. F.          | *** Repo     | rtar qualquer erro pai        | ra ficaionlin      | e@mp.rs.gov.)          | or ***                | 12 Sal      |

#### Figura 1 - Menu Conselho Tutelar.

b. Informe o número e ano da FICAI e clique no botão Consultar:

| 1                                | F<br>Conse |        |          |         | FICAI On Line<br>elho Tutelar - FICAI |            |             |       |         |
|----------------------------------|------------|--------|----------|---------|---------------------------------------|------------|-------------|-------|---------|
| Administração                    | Tabelee    | Escola | Consolho | Tutelar | Ministério Público                    | Relatórios | Utilitários | Ajuda | Sair do |
| Número:                          | 6125       | 1      | 2013     |         | Consultar                             | 3          |             |       | K       |
| 1. Escola:<br>2.Aluno(a)<br>INEE | 2:         |        |          |         |                                       |            |             |       |         |

Figura 2 - Consulta FICAI.

c. Será apresentada toda ficha. Os itens preenchidos pelo Conselho Tutelar encontram-se no item **5** da ficha.

## FICAI ON-LINE - Manual do Usuário

| 5. No Conselho Tutelar:                                                                                                    |                                                                                                    |                                                                                  |
|----------------------------------------------------------------------------------------------------|----------------------------------------------------------------------------------------------------|----------------------------------------------------------------------------------|
| Conselheiro responsável                                                                                                    | •                                                                                                    |                                                                                  |
| <ul> <li>5.1. Procedimentos efetuados<br/>Clique para informar as medidas<br/>(datas e meios de conta<br/>medidas protetivas e ao<br/>*** Esta informação é v</li> </ul> | pelo Conselho Tutelar:<br><u>to com a familia: entrevista, visi</u><br>s pais - artigos 101 e 129 do ECA<br>isível pelas escolas *** | ta domicialiar;<br>- aplicadas)                                                  |
| Solicitação ao CREAS/CR<br>de trabalho com as cria<br>e recursos disponibiliz<br>potencialidades em:                                                                     | AS para elaboração de plano de tra<br>nças, os adolescentes e suas famil<br>ados para atender às necessidades                        | balho com estratégias<br>ias, constando compromissos<br>detectadas e desenvolver |
| 5.2. No caso do(a) aluno(a) r                                                                                                    | etornar à escola:                                                                                                    | A M A                                                                            |
| Retorno previsto do alu                                                                                                    | no pelo CT em:                                                                                                    |                                                                                  |
| Retorno efetivo do alun                                                                                                    | o à escola em:                                                                                                    |                                                                                  |
| 5.3. No caso do(a) aluno(a) n<br>Encaminhamento da FICAI<br>Ou                                                                                                    | ão retornar à escola:<br>ao Ministério Público em:                                                                                   |                                                                                  |
| FICAI encerrada em:                                                                                                    |                                                                                                    |                                                                                  |
| Motivo;                                                                                                    | -                                                                                                    |                                                                                  |
| Observação:                                                                                                    |                                                                                                    |                                                                                  |

Figura 3 - Parte da FICAI com dados do Conselho Tutelar.

d. No quadro sob o item 5.1 digite o texto com as informações **que podem ser consultadas** pela escola, relativas às medidas adotadas pelo Conselho Tutelar que não exponham o aluno/família a constrangimento.

| *** Esta informação é visível pelas escolas *** |   | 8 |
|-------------------------------------------------|---|---|
|                                                 | * |   |
|                                                 |   |   |
|                                                 |   |   |
|                                                 |   | 1 |
|                                                 | - | 能 |
|                                                 | - | 1 |

Figura 4 - Campo com informações visíveis pela escola.

- e. Clique no botão Atualizar.
- f. Para anotar as medidas adotadas pelo Conselho Tutelar que não serão visíveis pelas escolas clique no link <u>Clique para informar as medidas tomadas pelo CT</u> do item 5.1. Será exibida uma tela como a mostrada a seguir:

| 1        | FICAI On Line<br>Conselho Tutelar - Medidas Tomadas                                                                                                    |
|----------|----------------------------------------------------------------------------------------------------|
| Administ | tração Tabelas Escola Conselho Tutelar Ministério Público Relatórios Utilitários Ajuda Sa                                                              |
| Núme     | ero: 5193 / 2013 Consultar                                                                                                    |
| Medida   | as Aplicáveis a Criança/Adolescente:                                                                                                    |
|          | Encaminhamento aos país ou responsável mediante termo de responsabil.                                                                                  |
|          | Orientação, apoio e acompanhamento temporário                                                                                                    |
|          | Matrícula em estabelecimento oficial/comunitário de ensino fundament.                                                                                  |
|          | Matricula em estabelecimento oficial/comunitário de ensino médio                                                                                       |
|          | Frequência obrigatória em estabelecimento oficial/comunitário de ens.                                                                                  |
|          | Inclusão em estabelecimento de educação infantil                                                                                                    |
|          | Inclusão em programa oficial/comunitário de auxílio à criança e ao a                                                                                   |
|          | Requisição de tratamento médico em regime hospitalar ou ambulatorial                                                                                   |
|          | Requisição de tratamento psicológico em regime hospitalar ou ambulat                                                                                   |
|          | Requisição de tratamento psiquiátrico em regime hospitalar ou ambula                                                                                   |
|          | Inclusão em programa oficial/comunitário de auxílio, orientação e tr                                                                                   |
|          | Inclusão em programa oficial/comunitário de auxílio, orientação e tr                                                                                   |
|          | Acolhimento familiar                                                                                                    |
|          | Acolhimento institucional<br>(observar as hipóteses previstas no ECA em que o Conselho I<br>encaminhar crianças/adolescentes à acolhimento institucion |
| Medida   | as Aplicáveis a Pais/Responsáveis:                                                                                                    |
|          | Encaminhamento da família a programa oficial/comunitário de proteção                                                                                   |
|          | Inclusão em programa oficial/comunitário de auxílio, orientação e tr                                                                                   |
|          | Inclusão em programa oficial/comunitário de auxílio, orientação e tra                                                                                  |
|          | Encaminhamento a tratamento psicológico                                                                                                    |
|          | Encaminhamento a tratamento psiquiátrico                                                                                                    |
|          | Encaminhamento a cursos ou programas de orientação para o trabalho                                                                                     |

Figura 5 - Parte da tela de medidas aplicadas .

- g. Marque as caixas que contenham as medidas aplicadas, lembrando que esta tela não é visível pelas escolas.
- h. Clique no botão Atualizar.

#### Importante

As Medidas Tomadas pelo Conselho Tutelar não são visíveis pelas escolas, somente o texto descritivo do item 5.1 da FICAI.

### 1.2 CONSULTANDO AS FICAIS DE UM ALUNO

a. No menu Conselho Tutelar, selecione o item Consulta de FICAIs por aluno:

# FICAI ON-LINE – Manual do Usuário

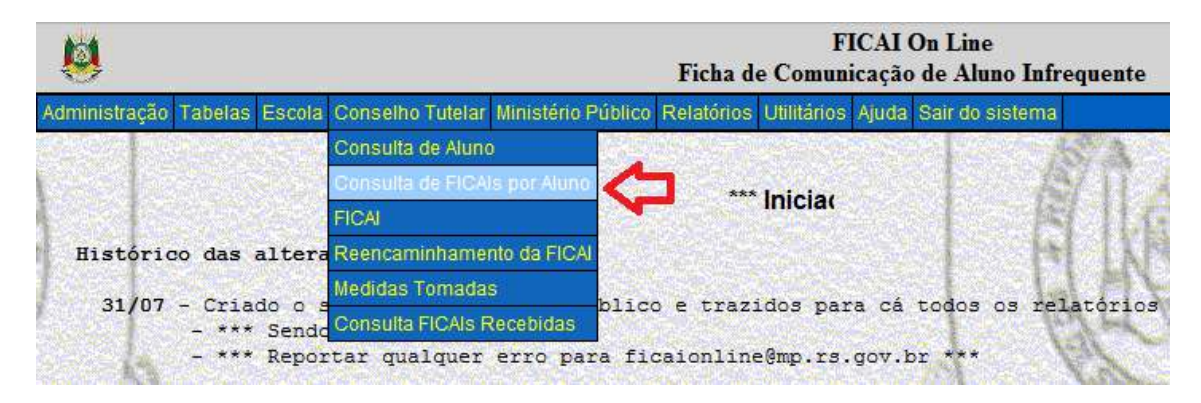

| Figura | 6 – | Menu | do | Conselho | Tutelar. |
|--------|-----|------|----|----------|----------|
|--------|-----|------|----|----------|----------|

- b. Na tela que exibida, informe uma parte do nome do aluno.
- c. Clique em *Consultar*.

| FICAI On Line - Windows Inter    | net Explorer                |                 |
|----------------------------------|-----------------------------|-----------------|
| left http://www.prefpoa.com.br/s | ie/isapi/FICAIEsc.dll/aluno | E8              |
| Nome: fulano                     | Consultar                   |                 |
|                                  | Voltar                      |                 |
|                                  |                             | <b>a</b> 100% 🔻 |

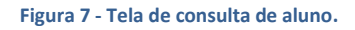

i. O sistema irá retornar uma tela com os dados da(s) FICAI(s) deste aluno:

| 8                   |                      | FICAI On Line<br>Escola - Consulta de FICAIs por Alu  | no         | PROC              |
|---------------------|----------------------|-------------------------------------------------------|------------|-------------------|
| Administração Tabel | as Escola Conselho T | utelar Ministério Público Utilitários Ajuda Sair do s | istema     |                   |
| Nome do alun        | o: fulano            | Consultar                                             |            |                   |
| FICAL               | Escola               | Nome do aluno                                         | Abertura   | Situação          |
| 6182/2013           | 43171290             | fulano                                                | 28/06/2013 | Encaminhada ao CT |

Figura 8- FICAI por aluno.

# 1.3 ATUALIZANDO DIRETO AS MEDIDAS TOMADAS

De posse do número da FICAI<sup>1</sup>, siga os passos abaixo para atualizar as Medidas Tomadas pelo Conselho Tutelar.

a. Selecione o menu *Conselho Tutelar*, submenu *Medidas Tomadas*.

| . 😫                               | FICAI On Line<br>Ficha de Comunicação de Aluno Infrequente |         |            |             |       |                |            |
|-----------------------------------|------------------------------------------------------------|---------|------------|-------------|-------|----------------|------------|
| Administração Tabelas Escola      | Conselho Tutelar Ministério I                              | Público | Relatórios | Utilitários | Ajuda | Sair do sister | na         |
| Service Responsive Con            | Consulta de Aluno                                          |         |            |             |       |                | 15 A -     |
| *** Iniciadas as                  | Consulta de FICAIs por Aluno                               | ***     |            |             |       |                | ATT.       |
| Inclaudas da                      | FICAI                                                      |         |            |             |       |                | Selfe      |
| Histórico das altera              | Reencaminhamento da FICA                                   |         |            |             |       |                | AL IN      |
| 31/07 - Criado o s<br>- *** Sendo | Medidas Tomadas<br>Consulta FICAIs Recebidas               | Bi      | L trazi    | idos par    | a cá  | todos os :     | relatórios |
| - *** Repo                        | tar qualquer erro par                                      | ra fi   | caionline  | e@mp.rs.    | gov.1 | or ***         | 14V        |

Figura 9 - Menu Conselho Tutelar.

b. É apresentada a tela seguinte:

| 1          | FICAI On Line<br>Conselho Tutelar - Medidas Tomadas                                                                                                    |
|------------|----------------------------------------------------------------------------------------------------|
| Adminis    | tração Tabelas Escola Conselho Tutelar Ministério Público Relatórios Utilitários Aj                                                                    |
| Núme       | ezo: / Consultar                                                                                                    |
| Medida     | as Aplicáveis a Criança/Adolescente:                                                                                                    |
|            | Encaminhamento aos pais ou responsável mediante termo de responsabil.                                                                                  |
| - <u> </u> | Orientação, apoio e acompanhamento temporário                                                                                                    |
|            | Matricula em estabelecimento oficial/comunitário de ensino fundament                                                                                   |
|            | Matricula em estabelecimento oficial/comunitário de enaino médio                                                                                       |
| 0          | Frequência obrigatória em estabelecimento oficial/comunitário de ens.                                                                                  |
| 1          | Inclusão em estabelecimento de educação infantil                                                                                                    |
| 10         | Inclusão em programa oficial/comunitário de auxilio à criança e ao a                                                                                   |
|            | Requisição de tratamento médico em regime hospitalar ou ambulatorial                                                                                   |
|            | Requisição de tratamento psicológico em regime hospitalar ou ambulat-                                                                                  |
|            | Requisição de tratamento psiquiátrico em regime hospitalar ou ambula                                                                                   |
|            | Inclusão em programa oficial/comunitário de auxilio, orientação e tr                                                                                   |
| 5          | Inclusão em programa oficial/comunitário de auxilio, orientação e tr                                                                                   |
|            | Acolhimento familiar                                                                                                    |
|            | Acolhimento institucional<br>(observar as hipóteses previstas no ECA em que o Conselho I<br>encaminhar crianças/adolescentes à acolhimento institucion |
| Medida     | as Aplicáveis a Pais/Responsáveis:                                                                                                    |
| 四          | Encaminhamento da familia a programa oficial/comunitário de proteção                                                                                   |
|            | Inclusão em programa oficial/comunitário de auxílio, orientação e tr                                                                                   |
|            | Inclusão em programa oficial/comunitário de auxilio, orientação e tr                                                                                   |
|            | Encaminhamento a tratamento psicológico                                                                                                    |
| - E        | Encaminhamento a tratamento psiquiátrico                                                                                                    |
| Figura 10  | - Parte da tela de medidas aplicadas pelo Conselho Tutelar.                                                                                            |

c. Digite o número da FICAI e o ano.

<sup>&</sup>lt;sup>1</sup> Para consultar o número de uma FICAI veja o item *Consultando as ficais de um aluno* se você buscar pelo nome do aluno. Caso deseje procurar pela data de encaminhamento ao Conselho Tutelar siga os procedimentos descritos no item do manual *Recebimento das FICAIs pelo conselho tutelar*.

d. Clique em *Consultar*. Veja:

| 8             | FICAI On L<br>Conselho Tutelar - Me |        |          |         |            | AI On Line<br>lar - Medid | as Tomada  | as          |   |
|---------------|-------------------------------------|--------|----------|---------|------------|---------------------------|------------|-------------|---|
| Administração | Tabelas                             | Escola | Conselho | Tutelar | Ministério | Público                   | Relatórios | Utilitários | Ą |
| Número:       | 5193                                | / 20   | 13       | Consu   | iltar      | Þ                         |            |             |   |

Figura 11 - Consulta de FICAI.

Lembre-se que esta tela não é visível às escolas.

- e. Marque e/ou desmarque as opções referentes às medidas aplicadas.
- f. Clique no botão Atualizar para gravar as alterações efetuadas.

#### 1.4 ACORDADO COM ALUNO / FAMÍLIA O RETORNO À ESCOLA

Quando for acertado com o aluno e a família o retorno à escola, deve-se registrar a data de retorno combinada. A escola registrará a data do retorno efetivo.

Para registrar a data em que ficou acertado o retorno do aluno é necessário que se pesquise o número da FICAI em questão (Consultando as ficais de um aluno). De posse do número da FICAI, proceda como a seguir.

| 8                            |                                      | FICAI On Line<br>Ficha de Comunicação de Aluno Infrequen |            |             |               |                   |
|------------------------------|--------------------------------------|----------------------------------------------------------|------------|-------------|---------------|-------------------|
| Administração Tabelas Escola | Conselho Tutelar                     | Ministério Públic                                        | Relatórios | Utilitários | Ajuda         | Sair do sistema   |
| Section and second states    | Consulta de Aluno                    |                                                          |            |             | in the second | A CONTRACT        |
| as alterações no sistema     | Consulta de FICAI<br>FICAI           | s por Aluno                                              |            |             |               |                   |
| Histórico das altera         | Reencaminhamer                       | nto da FICAI                                             |            |             |               |                   |
| 31/07 - Criado o s           | Medidas Tomadas<br>Consulta FICAIs R | s<br>tecebidas                                           | o e trazi  | idos par    | a cá          | todos os relatóri |
| - *** Repor                  | tar qualquer                         | erro para fi                                             | caionline  | e@mp.rs.    | gov.k         | or ***            |

a. Utilize o menu Conselho Tutelar, submenu FICAI:

Figura 12- Menu Conselho Tutelar.

- b. Preencha o número e ano da ficha desejada.
- c. Clique no botão **Consultar**.

| 1            |           |        |          |         | FICAI On Line<br>Conselho Tutelar - Medidas Tomadas |            |             |   |
|--------------|-----------|--------|----------|---------|-----------------------------------------------------|------------|-------------|---|
| Administraçã | o Tabelas | Escola | Conselho | Tutelar | Ministério Público                                  | Relatórios | Utilitários | A |
| Número:      | 5193      | / 201  | 13       | Consu   |                                                     |            |             |   |

Figura 13 - Consulta da Ficha.

Será apresentada toda ficha. Os itens preenchidos pelo conselho Tutelar encontram-se no item 5 da ficha.

d. No item 5.2 digite a data de retorno previsto:

| 5. No Conselho Tutelar:                                                                                                    |                                                                                                    |                                                                                                 |
|----------------------------------------------------------------------------------------------------|----------------------------------------------------------------------------------------------------|-------------------------------------------------------------------------------------------------|
| Conselheiro responsável                                                                                                    | •                                                                                                    |                                                                                                 |
| 5.1. Procedimentos efetuados y<br>Clique para informar as medidas<br>(datas e meios de conta<br>medidas protetivas e ao<br>*** Esta informação é v | pelo Conselho Tutelar:<br>tomadas pelo CT<br>to com a familia: entrevista,<br>s pais - artigos 101 e 129 do<br>isivel pelas escolas *** | visita domicialiar;<br>ECA - aplicadas)                                                         |
| Solicitação ao CREAS/CR<br>de trabalho com as cria<br>e recursos disponibiliz<br>potencialidades em:                                               | AS para elaboração de plano de<br>nças, os adolescentes e suas s<br>ados para atender às necessida<br>IM                                | e trabalho com estratégias<br>familias, constando compromissos<br>ades detectadas e desenvolver |
| 5.2. No caso do(a) aluno(a) r                                                                                                    | etornar à escola:                                                                                                    | A A                                                                                             |
| Retorno previsto do alu                                                                                                    | no pelo CT em:                                                                                                    |                                                                                                 |
| Retorno efetivo do alun                                                                                                    | o à escola em:                                                                                                    | KA P V V                                                                                        |
| 5.3. No caso do(a) aluno(a) n<br>Encaminhamento da FICAI<br>Ou                                                                                     | ão retornar à escola:<br>ao Ministério Público em:                                                                                      | Contraction of the second                                                                       |
| FICAI encerrada em:                                                                                                    |                                                                                                    |                                                                                                 |
| Motivo:                                                                                                    | -                                                                                                    |                                                                                                 |
|                                                                                                    |                                                                                                    |                                                                                                 |

Figura 14 - Parte da FICAI com dados do Conselho Tutelar

d. Clique no botão Atualizar.